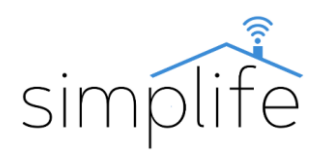

# Simplife PST-TY-DIY-S01 Wi-Fi 1 áramkörös kapcsoló relé

# Használati útmutató

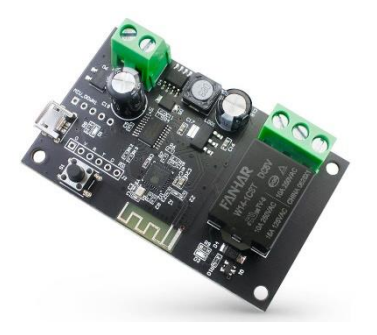

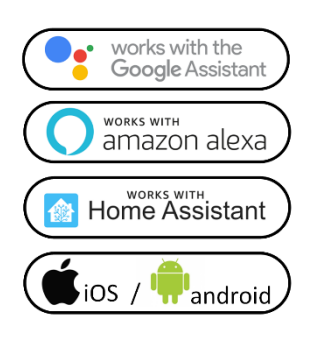

#### Biztonsági előírás

Elektromos áramütés veszélye: elektromos eszköz nem megfelelő használata személyes sérülést vagy anyagi kárt okozhat. Ha ezen útmutató bármely pontjában nem biztos, kérjük forduljon szakértő segítségéhez.

<u>A sorkapcsok és csatlakoztatott vezetékek érintése feszültség</u> <u>alá helyezve áramütéshez vezethet.</u>

**Doboz tartalma:** 1 db 1 csatornás kapcsoló relé, 1 db használati útmutató,

## Termék részei

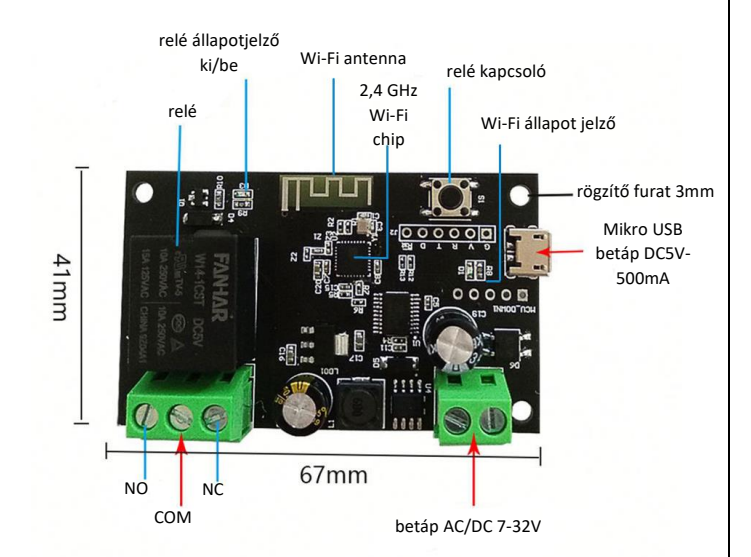

#### Technikai jellemzők

| Modell:                             | PST-TY-DIY-S01            |
|-------------------------------------|---------------------------|
| Üzemi feszültség (USB-n keresztül): | DC 5V / 500mA (Mikro USB) |

| Üzemi feszültség (sorkapcsos betáp) | AC/DC 7-32V                                      |
|-------------------------------------|--------------------------------------------------|
| Névleges áramerősség                | 10A                                              |
| Relé kapcsolási módok               | pillanatnyi és állandó                           |
| Környezeti hőmérséklet tartomány    | -10°C - (+)60°C                                  |
| Környezeti páratartalom tartomány   | 5-95% relatív páratartalom<br>(lecsapódásmentes) |
| Méret:                              | 67*41*25 mm                                      |
| Súly:                               | 50 g                                             |
| Garancia:                           | 1 év                                             |

#### Megjegyzés

- Használat előtt alaposan olvassa el, és értelmezze ezen használati útmutatót. Ennek elmulasztása balesethez, vagy a termék megrongálódásához vezethet.
- Használat előtt győződjön meg arról, hogy a termék az alkalmazáshoz szükséges feltételeknek megfelel.
- Használat előtt győződjön meg a stabil Wi-Fi kapcsolatról.
- Áram alá helyezés után győződjön meg arról, hogy a termék a használati útmutatóban leírtak szerint megfelelően működik.

### Eszköz társítása az applikációhoz

1. lépés: Helyezze áram alá a készüléket

2. lépés: Töltse le a SmartLife alkalmazást (Google Play/App Store)

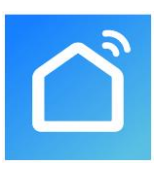

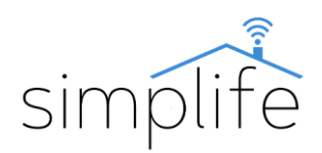

### 3. lépés: Regisztráció vagy belépés

• Válassza ki a "Register" opciót új fiók létrehozásához. Adja meg email címét, hogy az ellenőrző kódot megkapja. Ezután állítson be jelszót a "Set Password" opció kiválasztásával

• Már meglévő fiók esetén jelentkezzen be a "Log in" opció kiválasztásával.

4. lépés: Eszköz összehangolása az alkalmazással

• Ellenőrizze, hogy az eszközt csatlakoztatta a villamos hálózathoz.

• Ellenőrizze, hogy a telefon/tablet sikeresen csatlakozott a Wi-Fi hálózathoz és van internetkapcsolat.

• Megjegyzés: a kapcsoló csak 2.4GHz hálózatot támogat. Ha az Ön eszköze 5G hálózathoz csatlakozott, kérjük csatlakozzon le a hálózatról és váltson 2,4 GHz hálózatra.

• Nyomja meg a relé kapcsoló gombot 5 másodpercig. Ekkor az eszköz Wi-Fi csatlakozási üzemmódba kerül, amit kijelzőn a Wi-Fi ikon gyors villogása jelez.

## EZ csatlakozási mód

• Az alkalmazás kezdő kényernyőség nyomja meg a "+" jelet, majd válassza az "add device" (eszköz hozzáadása) opciót. (képernyő jobb felső sarka)

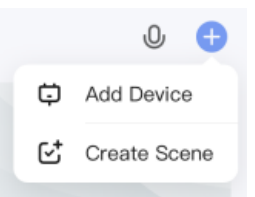

• Az ablak bal alsó sarkában válassza ki az "Electrical" kategóriát, majd válassza ki a Wi-Fi kapcsoló (Switch (Wi.Fi)) opciót.

| 22:04 4                   |                         |                      | al 🕈 🍋             |
|---------------------------|-------------------------|----------------------|--------------------|
| <                         | Add                     | Device               |                    |
| Electrical                | н<br>Р.о                | a Socket             | a<br>Societ        |
| Lighting                  | (ALCHINE)               | pareo                | (20044)            |
| Serioris                  | Socket<br>(BLE)         | Socket<br>(ND-kr)    | Socket<br>(other)  |
| Large<br>Home Ap          |                         | Power Strip          |                    |
| Small Home<br>Appliances  |                         |                      |                    |
| Kitchen<br>Appliances     | Ever Stip               | PowerStrip<br>595-70 | Power Strip        |
| Eventise<br>& Health      | ×                       |                      |                    |
| Camera<br>ili Lock        | Power Strip<br>(sither) |                      |                    |
| Gateway<br>Control        |                         | Switch               |                    |
| Outdoor<br>Travel         |                         |                      |                    |
| Energy                    | Switch<br>(BLD-MS-FR)   | Switch<br>(501-70)   | Switch<br>(Zigbee) |
| Entertairem<br>ent        |                         |                      |                    |
| Industry &<br>Agriculture | Switch<br>(RLE)         | Switch<br>Jatheo     |                    |
| Others                    |                         | Dimmer Switch        |                    |

• A következő ablakban megjelenik a jelenleg használt Wi-Fi hálózat. Szükség esetén adja meg a Wi-Fi hálózat jelszavát, majd kattintson a "Next" (tovább) gomra.

| Cancel |                                                 |                                  |
|--------|-------------------------------------------------|----------------------------------|
| Se     | lect 2.4 GHz Wi-Fi<br>enter passw               | Network and<br>ord.              |
| If ye  | ur Wi-Fi is 5GHz, please<br>Common router setti | set it to be 2.4GHz<br>ng method |
|        | × Wi-Fi - 5Ghz                                  |                                  |
|        | WI-FI - 2.4Ghz                                  | 4 🕆 🕕                            |
|        |                                                 |                                  |
|        |                                                 |                                  |
| ((i:   |                                                 |                                  |
| 0      |                                                 |                                  |
| 0      |                                                 |                                  |
|        |                                                 |                                  |
|        |                                                 |                                  |
|        |                                                 |                                  |
|        |                                                 |                                  |
|        |                                                 | _                                |
|        | Next                                            |                                  |
|        |                                                 |                                  |

• A következő ablakban kattintson a kék gombra, melyben a következő felirat van: "confirm that the indicator is blinking rapidly" (a termék jelzőfénye villog).

• A következő ablakban a "Next" (tovább) gomb megnyomásával felugrik egy párbeszédablak. Válassza ki a "blink quickly" (bekapcsolás gomb gyorsan villog) opciót. Ezzel elindul a csatlakozási folyamat.

| Reset the device t                                                   | first.                                                                  |
|----------------------------------------------------------------------|-------------------------------------------------------------------------|
| Power on the device and or<br>binking nacidly.                       | online that the indicator is                                            |
| Note: please complete the                                            | network distribution withits                                            |
| 3 minutes after resetting th                                         | e device.                                                               |
|                                                                      |                                                                         |
|                                                                      |                                                                         |
| Perform net pairs                                                    | ng as prompted >                                                        |
| Perform net pairs<br>Select the status of<br>hear th                 | ng as prompted 3<br>the indicator light o<br>e beep:                    |
| Perform net pairs<br>Select the status of<br>hear th<br>Blink Slowly | ng as prompted ><br>the indicator light o<br>re beep:<br>Blick Quickly  |
| Perform net pain<br>Select the status of<br>hear th<br>Blink Slowly  | ng as prompted. )<br>the indicator light o<br>se beep:<br>Blink Quickly |

• A sikeres párosítás után a megjelenő oldalon lehetősége van megváltoztatni az eszköz nevét a ceruza ikonra kattintva. Ezen kívül lehetősége van az eszközt hozzárendelni egy korábban definiált helységhez. A későbbiekben a termék beállításai menüpontban ezeket bármikor megváltoztathatja. Kattintson a "Done" (befejezés) gombra, hogy lezárja a csatlakoztatási folyamatot.

| ×              | Add Device                            |  |
|----------------|---------------------------------------|--|
| 1 device(s) as | dded successfully                     |  |
| **             | WIFI Switch-1CH<br>Added successfully |  |
| 0 device(s) b  | eing added                            |  |
|                |                                       |  |
|                |                                       |  |
|                |                                       |  |
|                |                                       |  |
|                |                                       |  |
|                |                                       |  |
|                |                                       |  |
|                |                                       |  |
|                | Dope                                  |  |
|                |                                       |  |
|                |                                       |  |

#### AP mód

Ha az EZ móddal nem sikeres a csatlakozás, kérjük próbálja meg AP (access point) móddal.

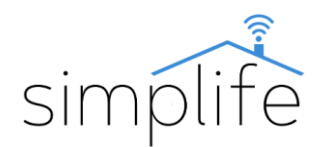

1; relé le/felkapcsolása 2; relé le/felkapcsolása

4: Visszaszámlálás

5; Funkciók beállítása 6; Egyéb beállítások

3; időzítő

• Alap helyzetben az eszközön tartsa lenyomva az reset gombot 5 másodpercig. Ekkor a kijelzőn a Wi-Fi ikon elkezd gyorsan villogni. A gombot engedje el, majd ezután ismét tartsa 5 másodpercig lenyomva a gombot, Wi-Fi ikon elkezd lassan villogni.

• Kövesse az EZ módban leírt lépéseket, ameddig el nem jut a következő párbeszédablakig. Válassza ki a "blink slowly" (bekapcsolás gomb lassan villog) opciót.

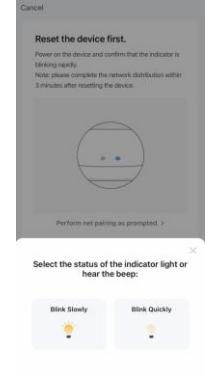

• Az AP csatlakozási mód során az eszköz önálló Wi-Fi hot spotot hoz létre. Ehhez csatlakozva tudja csatlakoztatni az eszközt az applikációhoz. Válassza a "Go to Connect" (csatlakozás folytatása) opciót.

| <ol> <li>Connect the phone to the h<br/>shown below.</li> </ol>            | otspot                      |
|----------------------------------------------------------------------------|-----------------------------|
| C Settings WLAN                                                            |                             |
| WLAN                                                                       | C                           |
| SmartLife-XXXX                                                             | ♥ 🕕                         |
| SL-XXXX                                                                    | ₹ 🕕                         |
| Wife - Guess                                                               | 7 0                         |
| WIB - Home                                                                 | * * ()                      |
| 2. Go back to the app and con<br>add devices.                              | tinue to                    |
| Local Network AccessDevice i<br>able to be connected if the ac<br>enabled. | might not be<br>cess if not |
|                                                                            |                             |

• Nyissa meg a mobil eszközén Wi-Fi beállításokat és csatlakozzon a "SmartLife-xxxx"-nevű hálózathoz.

• Térjen vissza az applikációhoz és várja meg, amíg a csatlakozás befejeződik.

#### Eszköz kezelése az applikációban

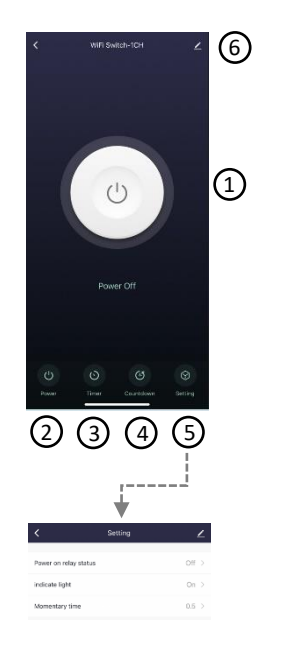

- Power relay status: (relé állapota)
  - On: az eszköz feszültség alá helyezésekor relé bekapcsol
  - Off: az eszköz feszültség alá helyezésekor relé kikapcsolt állapotban marad
  - Indicate light: (Wi-fi állapotjelző fény)
    - On: fény bekapcsolva
      - o Off: fény kikapcsolva

• Momentary time: (relé kapcsolási idő, ezzel a beállítással tud pillanatnyi és állandó kapcsolási üzemmód között váltani)

- Os: kapcsoláskor a relé bekapcsolva marad
- Os<: kapcsoláskor a relé csak a megadott időre marad bekapcsolva